برنامج SPSS

المحاضرة العشرين

تقدير القيمة المفقودة

من قائمة Transform نختار Replace missing value نحدد منه الآتي:
 يظهر مربع الحوار Replace missing values نحدد منه الآتي:
 نختار المتغير الذي يحتوي على القيمة المفقودة وذلك من خلال تاشيره والنقر فوق السهم القريب.

b. من خلال المربع Nameنحدد اسم المتغير الجديد ثم ننقر فوق الـ Button المسماة .Change

.c من خلال القائمة Methodنحدد طريقة تقدير القيمة المفقودة والطرق الاكثر استخداماً هي:

1. الوسط الحسابي لجميع الحالات.Series mean

2. الوسط الحسابي للقيم القريبة .Mean of nearby points

3. الوسيط للقيم القريبة .Median of nearby points . ٣. ننقر فوق .Ok

# ملاحظة: في حالة اختيار طرق التقدير الثانية والثالثة يمكن تحديد عدد القيم المجاورة للقيمة المفقودة من خلال كتابة العدد في المربع .Number

| 🗖 Replace Mi                                                                                                    | ssing Values                                                                                                    |                                        |
|----------------------------------------------------------------------------------------------------|----------------------------------------------------------------------------------------------------|----------------------------------------|
| <ul> <li>Employee Code [id]</li> <li>Date of Birth [bdate]</li> <li>Educational Level (yea</li> <li>Employment Category</li> <li>Current Salary [salary]</li> <li>Beginning Salary [salb</li> <li>Months since Hire [job</li> <li>Previous Experience (</li> <li>Minority Classification</li> </ul> | New Variable(s):     salary_1=SMEAN(salary)     Name and Method     Name:     salary_1     Change     Method:   Mean of nearby points     Span of nearby points:   Number:   2     All | OK<br>Paste<br>Reset<br>Cancel<br>Help |

## تقدير القيمة المنطرفة (الشاذة)

عند ادخال البيانات في برنامج spssقد يحصل خطأ في الادخال بعبارة أخرى قد تتكون قيم (حالات) غير منطقية مثلاً عند ادخال متغير يمثل العمر فليس من المنطقي ان يحتوي المتغير على حالة (قيمة) هي "١٢٠٠" لذلك سوف نتبع الخطوتين التاليتين لمعالجة ذلك:

الخطوة الاولى: تعريف القيم المتطرفة وذلك من خلال نافذة Variable viewومن خلال العمود Missing يحتوي على خلال العمود Itissing حيث ننقر فوق الخلية المقابلة للمتغير الذي يحتوي على القيمة أو القيم المتطرفة حيث يظهر مربع حوار Missing Valuesومن خلاله نقوم بكتابة القيمة المتطرفة (تحديدها).

### الخطوة الثانية: نقوم بتقدير القيمة المتطرفة (كما في موضوع تقدير القيمة المفقودة).

| Missing Values                                                                                                    | ? 🗙                          |
|----------------------------------------------------------------------------------------------------|------------------------------|
| <ul> <li>No missing values</li> <li>Discrete missing values</li> <li>Range plus one optional discrete missing values</li> <li>Low: High:</li> <li>Discrete value:</li> </ul> | OK<br>Cancel<br>Help<br>alue |

مثال ۱

#### قدر القيم المفقودة في نافذة البيانات التالية:

| X1 | 10 | 30 | 20 |  | 40 | 50 |  | 30 |
|----|----|----|----|--|----|----|--|----|
|----|----|----|----|--|----|----|--|----|

## مثال ٢ البيانات التالية تمثل اطوال خمسة اشخاص بالسنتمتر. المطلوب تقدير القيمة الثالثة.

| الطول | 73 | 62 | 500 | 69 | 71 |
|-------|----|----|-----|----|----|
|-------|----|----|-----|----|----|